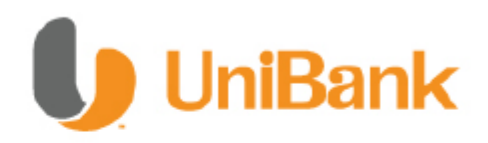

# Guía de Uso de Banca en Línea Empresarial

# Nuevas Medidas de Seguridad

**Registro de Usuario Administrador** Ι. II. Creación de Usuarios por el Administrador ш. Asignación de Unitoken Banca Empresarial IV. Asignación y Modificación de cuentas V. Asignación y Modificación de Montos usuarios con restricción Asignación y Modificación de Montos usuario sin restricción. VII. Ingreso a la Banca en Línea Empresarial VIII. Dispositivo de Autenticación UniToken **Preguntas Frecuentes** IX.

VI.

#### Guía Banca en Línea Empresarial

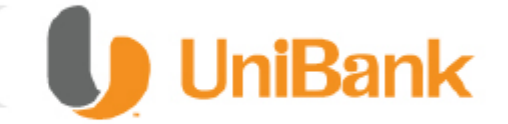

#### I. Registro de Usuario Administrador

Si utilizará la Banca en Línea de Unibank por primera vez, siga los siguientes pasos para completar el proceso de registro e ingreso como usuario Administrador.

Estos son los pasos a seguir por el Administrador para entrar a nuestra página web y utilizar nuestros servicios por Banca en Línea

Paso 1: Diríjase a la dirección del sitio web de Unibank: https://www.unibank.com.pa

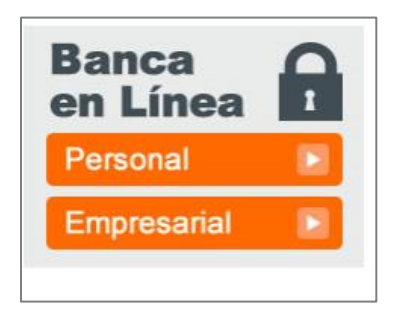

Paso 2: Abrir el documento de seguridad que fue otorgado por su Oficial de Relación.

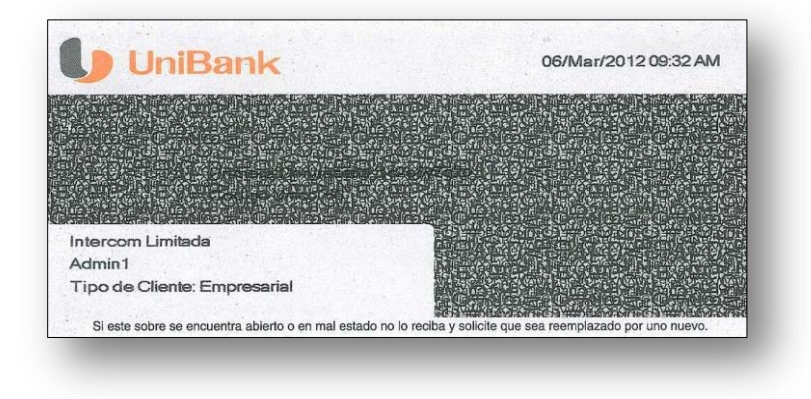

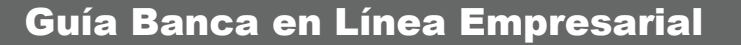

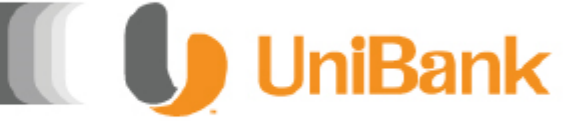

#### I. Registro de Usuario Administrador

Si utilizará la Banca en Línea de Unibank por primera vez, siga los siguientes pasos para completar el proceso de registro e ingreso como usuario Administrador.

**Paso 3:** Escriba Código Único, usuario y contraseña entregada en el documento de Sobreflex.

| LiniDonic                                                          | INGRESE SUS DATOS                                                                             |
|--------------------------------------------------------------------|-----------------------------------------------------------------------------------------------|
|                                                                    | Por favor ingrese la siguiente información y luego haga click en el botón "Iniciar<br>Sesión" |
| Evite utilizar la misma contraseña en varios sistemas. Nunca       | Identificador Unico                                                                           |
| escriba las contraseñas ni las comparta. Cámbielas periódicamente. | Usuario                                                                                       |
|                                                                    | Contraseña                                                                                    |

**Paso 4:** Una vez ingresado a la Banca en Línea, la misma le solicitara que personalizar su contraseña.

| UHASTA     | DÓNDE QUERES LLEGAR?     |                                 |                                                          |                                                      |                                           |       |
|------------|--------------------------|---------------------------------|----------------------------------------------------------|------------------------------------------------------|-------------------------------------------|-------|
| os         | Cuentas                  | Autorizaciones                  | Perfil General                                           |                                                      |                                           | Salir |
| Cambio r   | le Contraseña.           |                                 |                                                          |                                                      |                                           |       |
| ntroduzcal | os datos para su Contras | ña. Recuerde que por su segurid | ad la contraseña debe contener                           | letras y números. Debe poseer entre 8 y 16 caractere | s. Es sensible a mayúsculas y minúsculas. |       |
|            | Nombre I                 | Completo                        |                                                          | Nombre de Usuario                                    | Compañia                                  |       |
|            | ador1                    |                                 | Administrador1                                           |                                                      | EL MACHETAZO, S.A.                        |       |
| Administra |                          |                                 |                                                          |                                                      |                                           |       |
| Administr  |                          | C                               | ontraseña Actual                                         |                                                      |                                           |       |
| Administr  |                          | C                               | ontraseña Actual                                         |                                                      |                                           |       |
| Administr  |                          | C<br>N<br>Con                   | ontraseña Actual<br>lueva Contraseña<br>firme Contraseña |                                                      | ]                                         |       |
| Administr  |                          | C<br>N<br>Con                   | ontraseña Actual<br>iueva Contraseña<br>firme Contraseña |                                                      | ]                                         |       |

**Paso 5:** El Administrador deberá crear una nueva contraseña que siga los siguientes parámetros: contener letras y números, entre 8 y 16 caracteres, sensible a mayúsculas y minúsculas.

Importante: Si el Administrador no personaliza su contraseña no podrá tener acceso a la Administración de Usuarios.

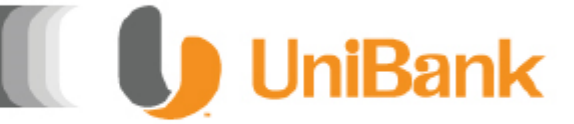

## II. Creación de Usuarios por el Administrador

Si utilizará la Banca en Línea de Unibank por primera vez, siga los siguientes pasos para completar el proceso de creación de Usuarios

#### Administración Sencilla

**Paso 6:** Luego proceda a crear los usuarios que desea para su Banca en Línea Empresarial. Podrá crear cuantos usuarios desee.

|          | Cuentas               | Autorizaciones          | Perfil General                                              |                                       |                                                     |                  |                           |                         | Salir |
|----------|-----------------------|-------------------------|-------------------------------------------------------------|---------------------------------------|-----------------------------------------------------|------------------|---------------------------|-------------------------|-------|
| reaciór  | n de Usuarios         |                         |                                                             |                                       |                                                     |                  |                           |                         |       |
|          | Nombre Completo       |                         | Nombre de Usuario                                           |                                       | Correo Electrónico                                  |                  | Nivel                     |                         |       |
|          |                       |                         |                                                             |                                       |                                                     |                  | Sin restricción           | ~                       |       |
|          | Teléfono              |                         | Celular                                                     |                                       | Contraseña                                          |                  | ld Us                     | suario                  |       |
|          |                       |                         |                                                             |                                       |                                                     |                  |                           |                         |       |
| el Sin R | testricción: podrá re | alizar transferencias c | on control de Monto Máximo                                  | por Operación                         | y un Monto Máximo Diario.                           |                  |                           |                         |       |
|          |                       |                         | 1                                                           |                                       |                                                     |                  | - Design - Design for the |                         |       |
| alCon    | Restriccion: tendra i | nontos maximos para     | ias transferencias permitida<br>ón) Estos Elsuarios tambiér | as. Para las opera<br>a tendrán un Mo | aciones que superen este ivioi<br>nto Máximo Diario | nto, pasaran a u | n Proceso Pendiente       | para ser Autorizado por |       |

- ✓ Coloque el Nombre Completo del usuario que desea crear.
- ✓ Coloque el Nombre de Usuario
- Coloque el correo electrónico. (Preferiblemente un correo electrónico de compañía)
- ✓ Coloque el Tipo de Usuario que desea crear:
- **Usuarios Sin Restricción:** Usuario que puede aprobar transacciones hechas por uno con restricción. Puede hacer transferencias siempre y cuanto no se pase de los montos asignados por el Administrador.

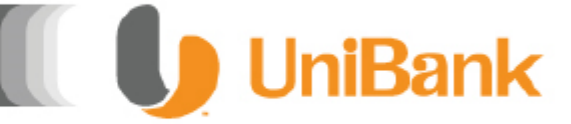

## II. Creación de Usuarios por el Administrador

Si utilizará la Banca en Línea de Unibank por primera vez, siga los siguientes pasos para completar el proceso de creación de Usuarios

- **Usuarios Con Restricción**: Ejecutor de las transacciones en donde se le solicitará aprobación al usuario sin restricción.
  - ✓ Coloque el número de teléfono del usuario.
  - ✓ Coloque el celular del usuario.
  - Coloque una contraseña sencilla para que el usuario pueda ingresar al Portafolio. El usuario deberá cambiar su contraseña al momento de entrar.
  - ✓ Luego pulse el botón: GUARDAR.

**Nota:** Al momento de guardar, aparecerá un Id Usuario, que es el Identificador Único que necesitará para ingresar.

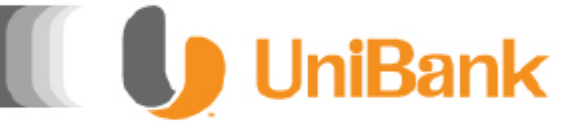

## III. Asignación de Unitoken Banca Empresarial

Si utilizará la Banca en Línea de Unibank por primera vez, siga los siguientes pasos para completar el proceso de asignación de Usuarios

**Paso 7:** Para la asignación de Unitoken a los usuarios creados por el Administrador, contará con un Menú de Administración de Unitoken en donde se podrán hacer las siguientes modificaciones:

| Ur Ur    | niBank                     |            |                         | Bienvenido(a) Intercom Limitada - Admin fa su Banca Empresarial<br>Fecha Último ingreso: 2014/08/07 |
|----------|----------------------------|------------|-------------------------|----------------------------------------------------------------------------------------------------|
| -        |                            |            |                         |                                                                                                    |
| onsultas | Usuarios                   | Cuentas    | Perfil General          | Salir                                                                                               |
|          | Creación de Usu            | uarios     |                         |                                                                                                    |
|          | Administración<br>Usuarios | de Biomron | ido a cu Administración | de Panez en Línez Empresarial                                                                       |
|          | Administración             | de Token   | ido a su Administración | ue bailea en Linea Empresaria.                                                                      |
|          | Admin Toke                 | ens        |                         |                                                                                                    |
|          |                            |            |                         |                                                                                                    |
|          |                            |            |                         |                                                                                                    |

- ✓ Seleccione el serial del Unitoken asignar.
- ✓ Seleccione el usuario.
- ✓ Seleccione el estado del Unitoken:
- ✓ Activo: Dispositivo habilitado para transaccional.
- ✓ Suspendido: Dispositivo inhabilitado temporalmente.
- ✓ Presione el botón de guardar.

| Ur Ur      | niBank         |                      |                           |                                      |                 |        | Bienvenido | (a) Intercom Limitada - Admin1a su Banca Empresar<br>Fecha Último ingreso: 2014/08/ | rial<br>/07 |
|------------|----------------|----------------------|---------------------------|--------------------------------------|-----------------|--------|------------|-------------------------------------------------------------------------------------|-------------|
| Consultas  | Usuarios       | Cuentas              | Perfil General            |                                      |                 |        |            | s                                                                                   | ialir       |
| — Asignaci | ón de Tokens — | Núm<br>Usua<br>Estar | ero de Serie<br>rio<br>to | STTA0000<br>Seleccione<br>Seleccione | 4703            | •<br>• |            |                                                                                     |             |
|            | Código Único   | Norr                 | bre de Usuario            |                                      | Número de Serie |        | Estado     | Válido hasta                                                                        |             |
|            | 173            | 1                    | Everardo Zurita           |                                      | STTA00004703    |        | Activo     | 25/07/2019 00:00:00                                                                 |             |
|            |                |                      |                           | Guardar                              | Cancelar        |        |            |                                                                                     |             |

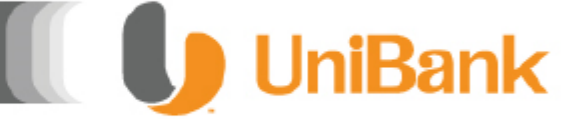

## IV. Asignación y Modificación de cuentas

Si utilizará la Banca en Línea de Unibank por primera vez, siga los siguientes pasos para completar el proceso de asignación de Usuarios

**Paso 8:** Luego de haber creado el usuario y asignado el Unitoken, debe Asignarle las Cuentas que podrá ver. Ingrese al menú de Cuentas, y escoja la opción de Asignación y Modificación de Cuentas.

| Asignación y Modificación de Cuentas |                             |                    |             |               |
|--------------------------------------|-----------------------------|--------------------|-------------|---------------|
|                                      |                             |                    |             |               |
| Usuarios Oscar Hormaza               |                             |                    |             |               |
| Cuentas Corriente y Ahorros          |                             |                    |             |               |
| Mostrando 1 a 5 de 5 Registros       |                             |                    |             |               |
| Tipo de Producto                     | Descripcion                 | Numero de Producto | Consultar   | Transacciones |
| Cuenta Corriente                     | CTE COMERCIAL LOCAL ACA/TOD | 0000010926         |             |               |
| Cuenta Corriente                     | CTE COMERCIAL LOCAL         | 0000010975         |             |               |
| Cuenta Corriente                     | CTE PERSONAL LOCAL          | 0000017012         |             |               |
| Cuenta Corriente                     | CTE PERSONAL LOCAL          | 0000017020         |             | <b>v</b>      |
| Cuenta de Ahorros                    | AHO COMERCIAL LOCAL         | 0000020321         |             |               |
| Mostrando 10 Registros               |                             |                    | В           | luscar:       |
|                                      |                             |                    |             | i             |
| Creditos                             |                             |                    |             |               |
| Mostrando 1 a 2 de 2 Registros       |                             |                    |             |               |
|                                      |                             |                    |             |               |
| Tipo de Producto                     | Descripcion                 | Numero             | le Producto | Consultar     |
| Credito                              | CORP - HIPOTECA (LOCAL)     | 00000010934        |             | <b>v</b>      |
| Credito                              | L/C GARANTIAS - LOCAL       | 00000013169        |             |               |
| Mostrando 10 M Registros             |                             |                    | В           | luscan        |

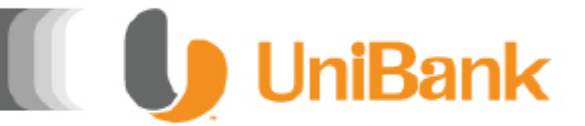

# V. Asignación y Modificación de Montos usuarios con restricción

**Paso 9:** Luego de haber asignado las cuentas al usuario que va a transaccionar, debe asignarle los montos permitidos para el usuario creado. Ingrese al Menú de Asignación y Modificación de Montos, Usuario Sin Restricción o Usuario Con Restricción, según sea el caso.

SI ES UN USUARIO CON RESTRICCIÓN, la pantalla se visualizará así:

| Acianacia                                 | án v Modificación de                                                                                          | Montoe Ileuarioe de                        | n Pastricción                                                                                                    |                                                                                                    |                                                       |
|-------------------------------------------|----------------------------------------------------------------------------------------------------|--------------------------------------------|----------------------------------------------------------------------------------------------------|----------------------------------------------------------------------------------------------------|-------------------------------------------------------|
| Isuario                                   | Vidiel Torres                                                                                                 | wintes estanes ce                          | in Resultation                                                                                                    |                                                                                                    |                                                       |
|                                           |                                                                                                    | realizar<br>o coloca                       | o por Transacción y el Monto Diano Maximo son ne<br>dicha Transferencia. Si no asigna un Monto por Trai<br>10 (cero) en los dos campos, el usuario no podrá re                                                                                                    | esanos para que el usuano pueda<br>sacción y un Monto Diario Máximo<br>izar ese tipo de Transferencias.                                                        |                                                       |
|                                           |                                                                                                    | El núme<br>Restricc<br>usuario<br>Restricc | ro de Autorizaciones se utilizará para aquellas trans<br>ión que se excedan de sus montos limites permitid<br>con restricción para una Transferencia en especific<br>ión autoricen la transacción para que la misma se e                                                                  | cciones que haga un Usuario Con<br>s. Si asigna 2 autorizaciones a un<br>, necesitará que 2 usuarios Sin<br>,cute.                                             |                                                       |
|                                           | Descripción                                                                                                   | El núme<br>Restricc<br>usuario<br>Restricc | ro de Autorizaciones se utilizará para aquellas trans<br>ión que se excedan de sus montos limites permitido<br>con restricción para una Transferencia en especific<br>ión autoricen la transacción para que la misma se e<br>Monto Máximo por Transacción                                 | cciones que haga un Usuario Con<br>s. Si asigna 2 autorizaciones a un<br>, necesitará que 2 usuarios Sin<br>;cute.<br># de Autorizaciones                      | Monto Máximo Diario                                   |
| Fransferenci                              | Descripción<br>ias entre mis Cuentas                                                                          | El núme<br>Restricc<br>usuario<br>Restricc | ro de Autorizaciones se utilizará para aquellas trans<br>ión que se excedan de sus montos limites permitid<br>con restricción para una Transferencia en específic<br>ión autoricen la transacción para que la misma se e<br>Monto Máximo por Transacción<br>20000000                      | icciones que haga un Usuario Con<br>s. Si asigna 2 autorizaciones a un<br>, necesitará que 2 usuarios Sin<br>scute.<br># de Autorizaciones                     | Monto Máximo Diario<br>50000000                       |
| ransferenci                               | Descripción<br>las entre mis Cuentas<br>las e Cuentas Unibank                                                 | El núme<br>Restricc<br>usuario<br>Restricc | ro de Autorizaciones se utilizará para aquellas trans<br>ión que se excedan de sus montos limites permitido<br>con restricción para una Transferencia en especific<br>ión autoricen la transacción para que la misma se e<br>Monto Máximo por Transacción<br>20000000<br>20000            | cciones que haga un Usuario Con<br>s. Si asigna 2 autorizaciones a un<br>, necesitará que 2 usuarios Sin<br>;cute.<br># de Autorizaciones<br>0<br>0            | Monto Máximo Diario<br>50000000<br>30000              |
| ransferenci<br>ransferenci                | Descripción<br>las entre nis Cuentas<br>las a Cuentas Unibank<br>las a ciras Entidades                        | El núme<br>Restricc<br>usuario<br>Restricc | ro de Autorizaciones se utilizará para aquellas trans<br>ión que se excedan de sus montos limites permitid<br>con restricción para una Transferencia en especific<br>ión autoricen la transacción para que la misma se e<br><u>Monto Máximo por Transacción</u><br>2000000<br>20000<br>50 | cciones que haga un Usuario Con<br>s. Si asigna 2 autorizaciones a un<br>, necesitará que 2 usuarios Sin<br>ccute.                                             | Monto Máximo Diario<br>60000000<br>30000<br>100       |
| ransferenci<br>ransferenci<br>ransferenci | Descripción<br>las entre mis Cuentas<br>las a Quentas Unibank<br>las a otras Entidades<br>las Internacionales | El núme<br>Restricc<br>usuario<br>Restricc | ro de Autorizaciones se utilizará para aquellas trans<br>ión que se excedan de sus montos limites permitido<br>con restricción para una Transferencia en especific<br>ión autoricen la transacción para que la misma se e<br>Monto Máximo por Transacción<br>2000000<br>50<br>50          | cciones que haga un Usuario Con<br>s. Si asigna 2 autorizaciones a un<br>, necesitará que 2 usuarios Sin<br>.ccute.<br># de Autorizaciones 0 0 0 0 0 0 0 0 0 0 | Monto Máximo Diario<br>50000000<br>30000<br>100<br>10 |

Estas asignaciones de montos se manejan por Tipo de Transferencia, Montos Máximo por Transacción y Monto Máximo Diario.

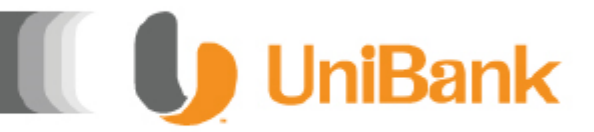

# VI. Asignación y Modificación de Montos usuario sin restricción.

Número de Autorizaciones: Este campo indica cuántos Usuarios Sin Restricción se necesita para autorizar una transacción que se pase del monto por transacción o diario permitido en un Usuario Con Restricción. La transferencia solo se ejecutará cuando el o los usuarios Sin Restricción lo hayan autorizado.

#### SI ES UN USUARIO SIN RESTRICCIÓN, la pantalla se visualizará así:

|                                                                                                    | Double                                                                                                    |                        |                            | Bienveni                                                                                                    | do(a) EL MACHETAZO, S.A Administrador1 a su Banca Empresaria          |
|----------------------------------------------------------------------------------------------------|----------------------------------------------------------------------------------------------------|------------------------|----------------------------|----------------------------------------------------------------------------------------------------|-----------------------------------------------------------------------|
| LHASTA                                                                                                    | DÓNDE QUIERES LLEGAR?                                                                                            |                        |                            |                                                                                                    | Fecha Último ingreso: 2012/03/2                                       |
|                                                                                                    |                                                                                                    |                        |                            |                                                                                                    |                                                                       |
|                                                                                                    |                                                                                                    |                        |                            |                                                                                                    | Sal                                                                   |
|                                                                                                    |                                                                                                    |                        |                            |                                                                                                    |                                                                       |
| signació                                                                                                    | ón y Modificación d                                                                                              | de Montos Usuarios Sin | Restricción                |                                                                                                    |                                                                       |
| suario                                                                                                    | Oscar Hormaza                                                                                                    | ×                      |                            |                                                                                                    |                                                                       |
|                                                                                                    |                                                                                                    | ElMonto                | nor Transacción y el Mor   | nto Diario Mávimo son necesarios nara que el usuario nue                                                                                                 | da                                                                    |
|                                                                                                    |                                                                                                    | realizar d             | licha Transferencia. Si no | asigna un Monto por Transacción y un Monto Diario Máxi                                                                                                   | imo                                                                   |
|                                                                                                    |                                                                                                    | o coloca               | 0 (cero) en los dos campo  | os, el usuario no podrá realizar ese tipo de Transferencias.                                                                                             |                                                                       |
|                                                                                                    |                                                                                                    |                        |                            |                                                                                                    |                                                                       |
| l l                                                                                                    | Desc                                                                                                    | ripción                |                            | Monto Máximo por Transacción                                                                                                    | Monto Máximo Diario                                                   |
| ansferencia                                                                                                    | Desci<br>ias entre mis Cuentas                                                                                   | ripción                |                            | Monto Máximo por Transacción<br>20000000                                                                                                    | Monto Máximo Diario                                                   |
| ansferencia<br>ansferencia                                                                                                    | Desci<br>ias entre mis Cuentas<br>ias a Cuentas Unibank                                                          | ripción                |                            | Monto Máximo por Transacción 20000000 2000000                                                                                                    | Monto Máximo Diarlo<br>50000000<br>30000                              |
| ansferencie<br>ansferencia<br>ansferencia                                                                                            | Desci<br>as entre mis Cuentas<br>as a Cuentas Unibank<br>as a otras Entidades                                    | ripción                |                            | Monto Máximo por Transacción 20000000 20000 60                                                                                                    | Monto Máximo Diarlo<br>50000000<br>30000<br>100                       |
| ansferencie<br>ansferencie<br>ansferencia<br>ansferencia                                                                             | Desc<br>las entre mis Cuentas<br>las a Cuentas Unibank<br>las a otras Entidades<br>las Internacionales           | ripción                |                            | Monto Máximo por Transacción         20000000           20000         60           6         6                                                           | Monto Máximo Diarlo<br>50000000<br>30000<br>100<br>10                 |
| ansferencie<br>ansferencie<br>ansferencia<br>ansferencia<br>agos de Ser                                                              | Descr<br>as entre mis Cuentas<br>as a Cuentas Unibank<br>las a otras Entidades<br>las Internacionales<br>rvicios | ripción                |                            | Monto Máximo por Transacción         20000000           20000         60           6         20                                                          | Monto Máximo Diarlo<br>50000000<br>30000<br>100<br>10<br>6            |
| ransferencia<br>ransferencia<br>ransferencia<br>ransferencia<br>agos de Serr<br>agos ACH                                             | Descr<br>as entre mis Cuentas<br>as a Cuentas Unibank<br>as a otras Entidades<br>as Internacionales<br>rvícios   | ripción                |                            | Monto Máximo por Transacción         20000000           20000         60           50         5           20         0           1000000         1000000 | Monto Máximo Diarlo<br>50000000<br>30000<br>100<br>10<br>6<br>2000000 |
| Transferencie<br>Transferencie<br>Transferencie<br>Transferencie<br>Transferencie<br>Transferencie<br>Transferencie<br>Transferencie | Desci<br>as entre mis Cuentas<br>as a Cuentas Unibank<br>as a otras Entidades<br>as Internacionales<br>vívicios  | ripción                |                            | Monto Máximo por Transacción         20000000           20000         20000           50         5           2         1000000                           | Monto Máximo Diarlo<br>50000000<br>30000<br>100<br>10<br>6<br>2000000 |

Recuerde: Si el Usuario Sin Restricción se pasa de sus montos, no podrá hacer la transacción. Deberá contactar al Administrador para que le cambie los montos.

**Paso 10:** Si desea ver los usuarios creado, estatus y detalles. Favor ingrese en la Administración de Usuarios.

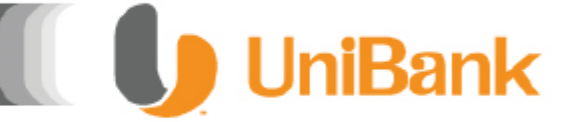

## VII. Ingreso a la Banca en Línea Empresarial

Si utilizará la Banca en Línea de Unibank por primera vez, siga los siguientes pasos para completar el proceso de registro e ingreso.

Paso 11: Ingrese a la página web de Unibank, a través de la dirección www.unibank.com.pa

Paso 12: Diríjase a la opción BANCA EN LÍNEA y seleccione la opción Empresarial

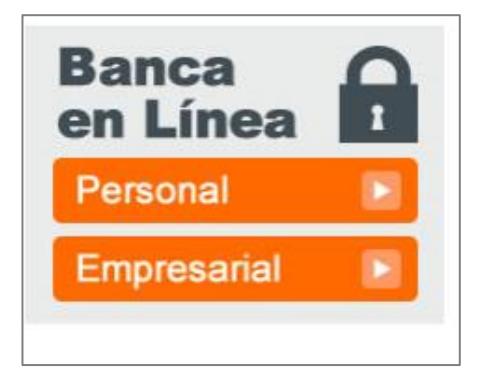

Paso 13: Escriba el Código Único, usuario y contraseña entregada en el documento de Sobreflex.

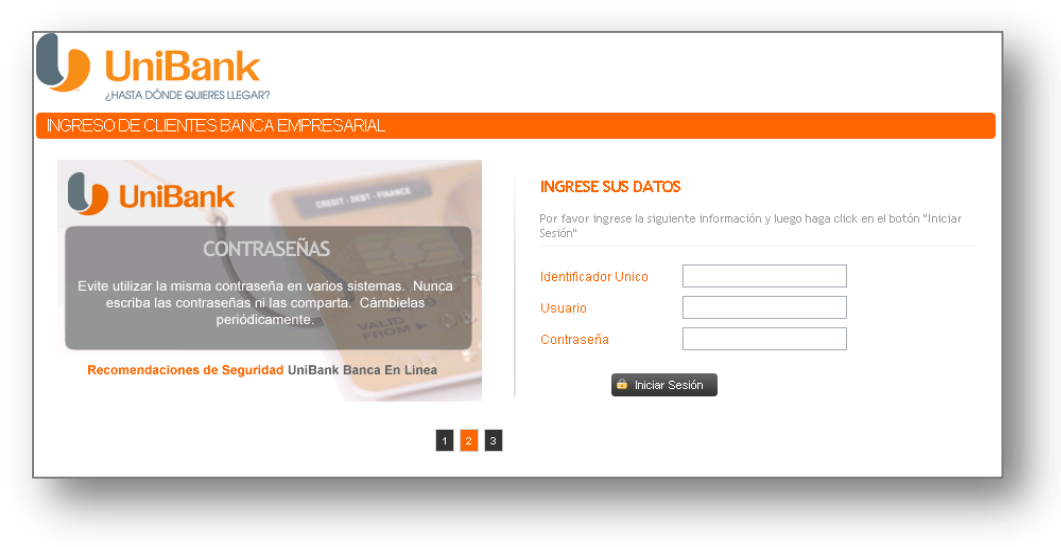

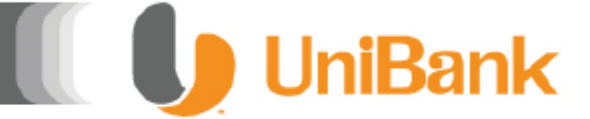

## VII. Ingreso a Banca en Línea Empresarial

Si utilizará la Banca en Línea de Unibank por primera vez, siga los siguientes pasos para completar el proceso de registro e ingreso.

**Paso 14:** Una vez ingresado a la Banca en Línea, la misma le solicitara que personalizar su contraseña.

|                                | Cuentas                                                 | Autorizaciones                    | Perfil General                     |                                                      |                                          | Salir |
|--------------------------------|---------------------------------------------------------|-----------------------------------|------------------------------------|------------------------------------------------------|------------------------------------------|-------|
|                                |                                                         |                                   |                                    |                                                      |                                          |       |
| <mark>ambio</mark><br>troduzca | <mark>de Contraseña.</mark><br>los datos para su Contra | seña. Recuerde que por su segurio | lad la contraseña debe contener le | etras y números. Debe poseer entre 8 y 16 caracteres | . Es sensible a mayúsculas y minúsculas. |       |
|                                | Nombre                                                  | Completo                          |                                    | Nombre de Usuario                                    | Compañía                                 |       |
|                                | ador1                                                   |                                   | Administrador1                     |                                                      | EL MACHETAZO, S.A.                       |       |
| ldministi                      |                                                         |                                   |                                    |                                                      |                                          |       |
| ldministi                      |                                                         |                                   | Contraseña Actual                  |                                                      |                                          |       |
| idministi                      |                                                         | 1                                 | Contraseña Actual                  |                                                      |                                          |       |

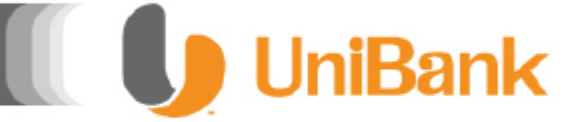

## VIII. Dispositivo de Autenticación UniToken

Para la utilización del dispositivo de seguridad UniToken, por primera vez, siga las siguientes instrucciones para completar el proceso de configuración.

**Paso 15:** Presione la transacción a realizar. El dispositivo de seguridad es utilizado para las transacciones y pagos a terceros

|           | UniBa                         | nk            |                        |       |            |         |             |                     |
|-----------|-------------------------------|---------------|------------------------|-------|------------|---------|-------------|---------------------|
| Consultas | Transferencias                | Pagos         | Perfil General         |       |            |         |             | Salir               |
| Depósitos | Transferencia entr            | e Mis Cuentas | ;                      |       |            |         |             |                     |
|           | Transferencia A Cu            | ientas UniBan | ĸ                      |       |            |         |             |                     |
|           | Transferencias a O            | tras Entidade | s                      |       | В          | uscar:  |             | Q                   |
| Тіро      | Transferencias Rec<br>Futuras | urrentes y    | escripción             | Saldo | Disponible | Detalle | Movimientos | Estado de<br>Cuenta |
| Corriente | Configuración de C            | peraciones    | Local                  |       |            | æ       | (+*)        | B                   |
| Corriente | Transferencias Inte           | ernacionales  | Local                  |       |            | e       | e>          | •                   |
|           | Mostra                        | ando desde 1  | hasta 2 de 2 registros |       |            |         | 14 4        | 1 > >               |

**Paso 16:** La Banca en Línea le solicitará ingresar el código que aparece en su dispositivo **UniToken**, el mismo es de 6 dígitos y cambia cada 60 segundos.

| U         | UniBank                                                                            |  |  |  |  |  |  |  |  |
|-----------|------------------------------------------------------------------------------------|--|--|--|--|--|--|--|--|
| Consultas | Transferencias Pagos Perfil General                                                |  |  |  |  |  |  |  |  |
|           | Autenticación de Transacciones                                                     |  |  |  |  |  |  |  |  |
|           | Es necesario autenticar las transacciones con su dispositivo de seguridad UniToken |  |  |  |  |  |  |  |  |
|           | Ingrese el código generado por su dispositivo de seguridad:                        |  |  |  |  |  |  |  |  |
|           | Continuar Resumen de Cuentas                                                       |  |  |  |  |  |  |  |  |

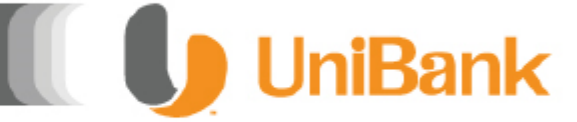

## VIII. Dispositivo de Autenticación UniToken

Para la utilización del dispositivo de seguridad UniToken, por primera vez, siga las siguientes instrucciones para completar el proceso de configuración.

**Paso 17:** Le solicitará que ingrese nuevamente el código de 6 dígitos que aparece en su dispositivo Token.

| UniBank                                                                            |       |
|------------------------------------------------------------------------------------|-------|
| Consultas Transferencias Pagos Perfil General                                      | Salir |
| Autenticación de Transacciones                                                     |       |
| Es necesario autenticar las transacciones con su dispositivo de seguridad UniToken |       |
| Ingrese nuevamente el código generado por su dispositivo de seguridad:             |       |
| Continuar Resumen de Cuentas                                                       |       |

**Paso 18:** Una vez ingresado la Banca en Línea detectará que su dispositivo necesita sincronizarse. Observará una pantalla para ingresar el primer código y segundo código:

Nota: El segundo código a ingresar no debe ser igual al primero, debe esperar los 60 segundos para que se genere uno nuevo.

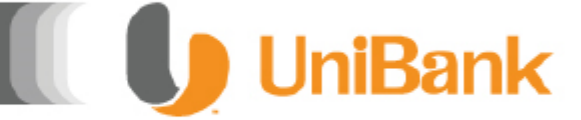

## VIII. Dispositivo de Autenticación UniToken

Para la utilización del dispositivo de seguridad UniToken, por primera vez, siga las siguientes instrucciones para completar el proceso de configuración.

| UniBank                                                                                                    |       |
|----------------------------------------------------------------------------------------------------|-------|
| ionsultas Transferencias Pagos Perfil General                                                                                                    | Salir |
| Autenticación de Transacciones                                                                                                    |       |
| Hemos detectado que su dispositivo de seguridad debe ser sincronizado<br>Para sincronizar su dispositivo, es necesario que ingrese el código generado en el campo "Primer código<br>generado". |       |
| Una vez su dispositivo cambie de código, debe ingresar el nuevo código en el campo "Segundo código<br>generado"                                                                                |       |
| Primer Código Generado:<br>Segundo Código Generado:                                                                                                    |       |
| Continuar Resumen de Cuentas                                                                                                    |       |

Una vez sincronizado el dispositivo Token puede realizar la transacción deseada.

#### **IX.** Preguntas Frecuentes

#### ¿Qué es UniToken?

El UniToken es un dispositivo generador digital de códigos, que protege sus operaciones bancarias online. Estos códigos se modifican en forma constante y nunca se repiten, ofreciéndole mayor seguridad a la hora de manejar sus cuentas a través de Banca en Línea de Unibank.

Cada UniToken es único, personal e intransferible.

#### ¿Cuándo tendré que utilizar el dispositivo?

Deberá utilizar el UniToken, cada vez que desee realizar las siguientes operaciones:

- Transferencias a Terceros (ya sea a cuentas propias de otros bancos, o a cuentas de terceros en Unibank)

- Transferencias Internacionales
- Pagos de Servicios

#### ¿Puedo decidir no utilizar el UniToken?

Actualmente usted dispone de una Segunda Contraseña que le permite realizar las transferencias y pagos a terceros a través de la Banca en Línea de Unibank. Hasta tanto sea realizado el proceso de afiliación del UniToken, podrá continuar utilizando la misma.

Una vez afiliado el servicio de UniToken, es de uso obligatorio al realizar transferencias y pagos a terceros.

#### Puedo usar el UniToken en el exterior?

Sí. Podrá operar por Banca en Línea de Unibank utilizando el UniToken desde cualquier lugar del mundo.

#### ¿El UniToken tiene algún costo?

El primer dispositivo no tiene costo alguno para el cliente, así mismo si solicita el re-emplazo por defectos técnicos. Si el reemplazo se debiera a robo, pérdida o rotura, deberá realizar el pago del costo por reposición que será debitado de su cuenta en una cuota al momento del pedido de reposición.

📗 🚺 UniBank

#### ¿Cómo solicito mi UniToken?

Usted puede solicitar su dispositivo de seguridad cuando lo desee, acercándose a cualquiera de nuestras cuatro Sucursales: Ave. Balboa, Centro Comercial Albrook Mall, Centro Comercial El Dorado., Zona Libre de Colón.

#### Cuidados del UniToken

No debe exponer su UniToken a gran-des variaciones de temperatura.

Manténgalo en un lugar seco y no lo sumerja en agua.

El dispositivo debe permanecer cerrado, no debe retirar o reemplazar su batería porque podría ocasionar un mal funcionamiento del equipo.

Manténgalo en un lugar seguro, en donde no pueda extraviarse o ser ex-traído por terceros.

El UniToken ha sido diseñado para tolerar los niveles normales de es-fuerzo del día a día asociados con la manipulación diaria, pero se dañará si lo expone a condiciones anormales.

El UniToken necesita una batería para funcionar ¿Cuánto tiempo dura esa batería?

El UniToken funciona con una batería cuya duración es de aproximadamente 5 años